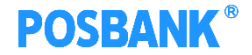

# KDS 이용안내서

### S/W연구소

Copyright(c) POSBANK All rights reserved.

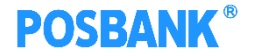

### POS설정

| 설정              |      |                |                  |      |           |            |          |       |    |        |   |
|-----------------|------|----------------|------------------|------|-----------|------------|----------|-------|----|--------|---|
| VISA 제휴설정       | 4    | 출력설정           |                  | 영업설정 | 2         | 회원설정       | <b>Ö</b> | 장치설정  | 3  | 프로그램설정 |   |
| 영업설정   기타영      | 경업설정 |                |                  |      |           |            |          |       | 저장 | • •    |   |
| 😥 영업마감          | 01   | <u>주방메모 전당</u> | <u>같기는 사용 옵션</u> | 년    | 사용 안함     |            |          |       |    |        |   |
| 주문설정            | 02   | 주방 메모 출        | 력 방식             |      | 가로 출력     |            |          |       |    |        |   |
| 한품설정            | 03   | 환율 환산 기·       |                  |      | 사용안함      |            |          |       |    |        |   |
| 📀 계산설정          | 04   | 근무자 교대         | 방법               |      | 사용자 교대    | 금액 입력      |          |       |    |        | ĺ |
| > 기타영업설정        | 05   | 실시간 주문니        | 역 전송 여부          |      | 선불, ASP . | 사용 시, 설정 가 | 5        |       |    | No     |   |
|                 | 06   | 듀얼 모니터 /       | 사용시 영문 표.        | Al.  | 사용안함      |            |          |       |    |        |   |
|                 | 07   | 사원 카드 사용       | 룜방법              |      | 사용 안함     |            |          |       |    |        |   |
|                 | 08   | 기타결제화면         | 확장사용             |      | 사용안함      |            |          |       |    |        |   |
|                 | 09   | 전체취소/반품        | 풍시 사유 입력         | 기능   | 사용안함      |            |          |       |    | N      | Í |
| 한 판매방식설정        | 10   | 오더스크린(주        | 두방포스) 사용(        | 겨부   | 사용함       |            |          |       |    | ves    |   |
| <b>()</b> 데이터관리 | 11   | 오더스크린 주        | 우문시 최초상태         | I    | 조리대기(조    | 리대기->조리시   | 작->조리완료- | ·>호출) |    |        | J |

KDS(오더스크린)사용을 위해 POS에서 설정 필수

- 영업설정 기타영업 설정 오더스크린
  사용여부 = 사용함으로 지정
- 다음 페이지로 넘어가서 "오더스크린 주문시 최초 상태"가 사진과 같이 지정되어있는 지 확인
- 위와 같이 설정을 완료했다면 저장 버튼 클릭

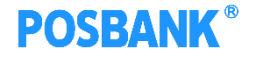

# 매장 지정

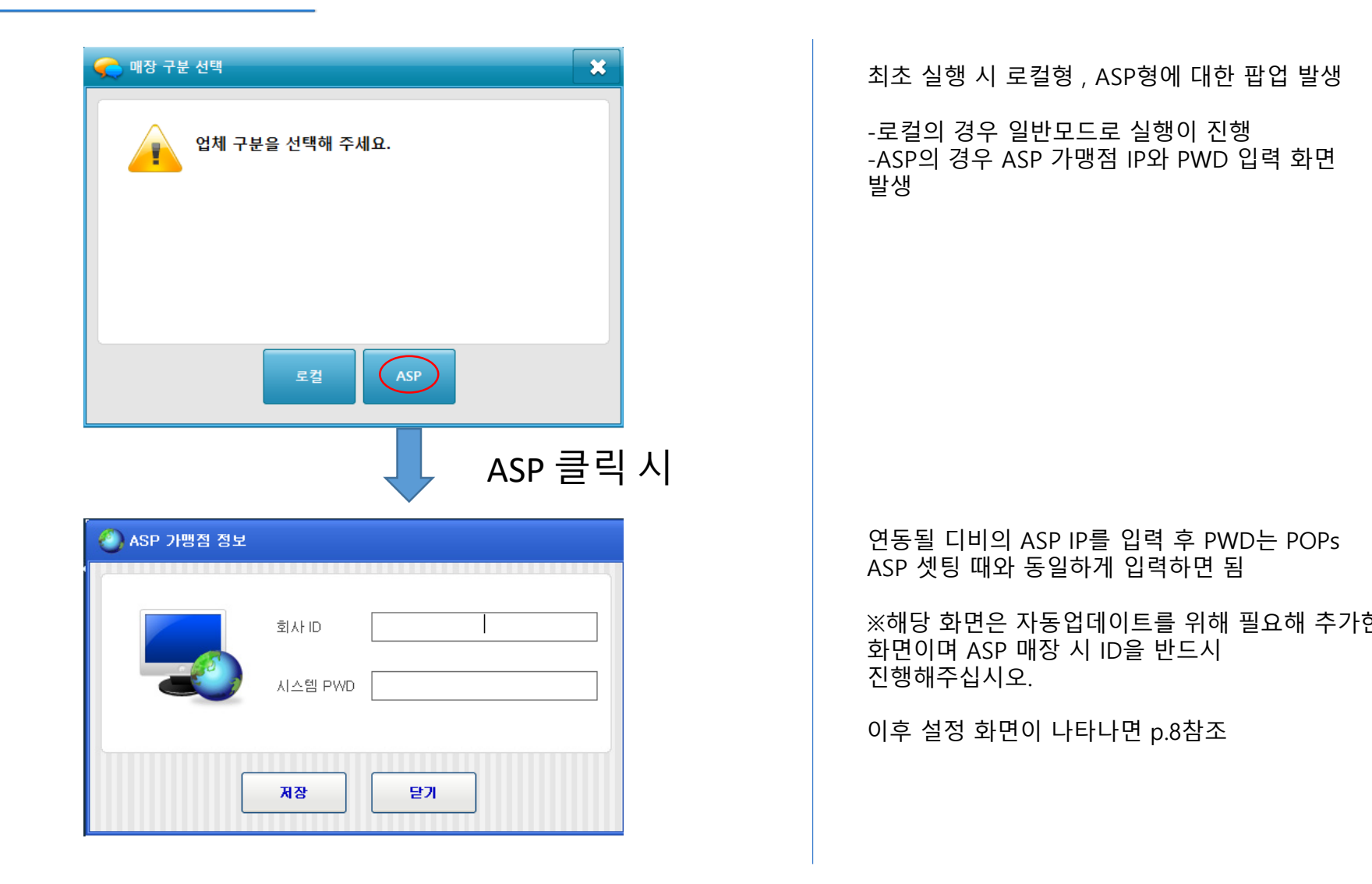

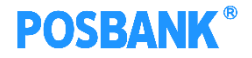

#### 오더스크린

| 1 2<br>210 HE AP  | 211   | 포장 POS  | 212            | KSK | 213                   | ES POS | ×         |
|-------------------|-------|---------|----------------|-----|-----------------------|--------|-----------|
| 버블 흑당 콜드브루        | 1 레몬차 | 1       | ICED 카페모카      | 1   | 카푸치노                  | 1      | -         |
| 버블 흑당 콜드브루        | 1     |         | (EX)ICED 카페모카  | 1   | (EX)카페모카              |        | 7         |
|                   |       |         | (브레드)허니카라멜     | 1   | 버블 베리 쉐이크             | a 1    |           |
|                   |       |         | (베이글)플레인       | 1   |                       |        | °5건       |
|                   |       |         | 4              |     |                       |        | 9<br>주문집계 |
| 시작                | 시작    | :14분28초 | 시작 [주문]:14분12초 |     | 시작 <sup>[주문]:1분</sup> | 18초    | 0.0       |
| 214 <b>EXA</b> PO | 5     |         |                |     |                       |        | ^         |
| 생크림 팥빵            | 1     |         |                |     |                       |        | 6         |
| 생크림 티라미수          | 1     |         |                |     |                       |        |           |
| 에그 베이컨 과카몰리 샌드    | 2     |         |                |     |                       |        |           |
| 생크림 초코쿠키빵         | 1     |         |                |     |                       |        |           |
| 눈꽃초코빙수            | 1     |         |                |     |                       |        | $\sim$    |
| 눈꽃 녹차빙수           | 1     |         |                |     |                       |        |           |
| 시작 [주문]:2분38초     |       |         |                |     |                       |        |           |

APP/POS/KIOSK 등에서 주문이 완료되면 오더스크린에 주문이 표시됨 1.대기번호 표시 2.배달/포장/매장 여부 표시 3.주문경로 구분표시 -APP/POS/KIOSK 4.베이커리 포함 주문일 경우에만 표시 5.메뉴가 7개 이상일 경우, 상하버튼 표시

6.주문건 8개 초과할 경우, 상하버튼 활성화됨

7.설정 – p.4참조

8.주문건수 표시

9.주문집계 – p.5참조

10.네트워크 연결상태 -설정에서 지정한 IP와 네트워크 불량 시 X로 표시

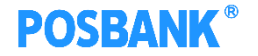

## 오더스크린 상태변경

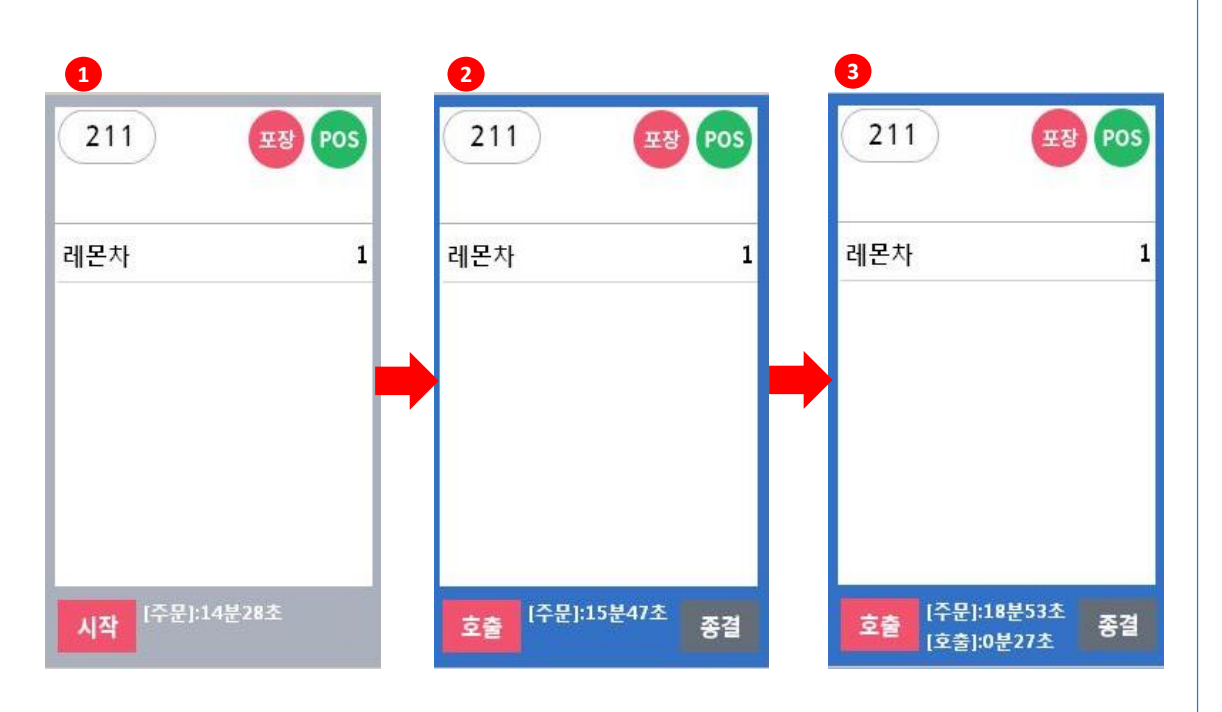

주문 접수된 상태에서

 주문접수/조리시작 시, 시작 버튼 선택하게 되면
 호출/종결 버튼이 생성되고, 테두리 색 변경됨 (주문 경과 시간, 호출 경과 시간 표시됨)
 -호출 : 고객 호출 시스템(진동벨, DID)
 -종결 : 조리 완료 시, 해당 주문건은 오더스크린에서 사라짐

\* APP에서 주문한 경우, 시작 버튼을 눌렀을 때 호출버튼 표시되지 않음 POS-스마트오더에서 처리해야 함

#### **POSBANK**<sup>®</sup>

## 오더스크린 상태변경

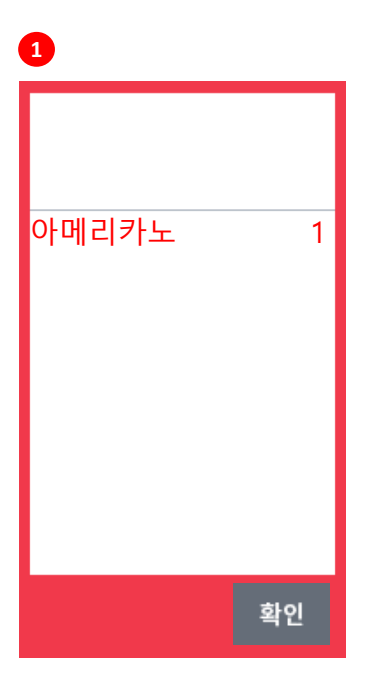

| 2                           |        |
|-----------------------------|--------|
| 2                           | 포장 Pos |
| 아메리카노                       | 1      |
| 카페라떼                        | 1      |
| 레몬 에이드                      | 1      |
|                             |        |
|                             |        |
|                             |        |
| <b>시작</b> <sup>[주문]:0</sup> | 분22초   |

#### 1. 반품 시 상태변경

대기 , 접수인 상태에서 POS 반품 시 해당 건을 사진과 같이 표현

붉은 테두리 , 붉은 폰트를 이용해 고객에게 인지

확인 버튼 클릭 시 오더스크린 화면에서 사라짐

#### 2. 추가 주문 상태변경 (후불 매장)

첫 주문이 들어온 이후 추가 주문이 들어올 경우 사진과 같이 표현

노란 테두리 , 추가 주문된 메뉴는 노란색 폰트로 표현하여 고객에게 인지

시작 , 호출 , 종결 버튼은 기존과 동일

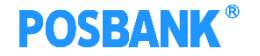

# 오더스크린 주문집계

|      | <b>_</b> |
|------|----------|
| 주문집계 |          |
|      |          |

| 주문집계          | ×   |
|---------------|-----|
| ~             | ~   |
| (베이글)플레인      | 1개  |
| (병)골드메달 애플    | 1개  |
| (병)랭거스 망고     | 1개  |
| (병)랭거스 자몽     | 1개  |
| (병)페리에 라임     | 17  |
| (브레드)허니카라멜    | 17  |
| (EX)카페모카      | 17  |
| (EX)ICED 카페모카 | 17  |
| 눈꽃 녹차빙수       | 17¦ |
| 눈꽃초코빙수        | 17H |

주문집계 버튼 선택 시, 좌측과 같은 주문집계 창 발생 -주문된 메뉴 및 수량 표시

#### **POSBANK**<sup>®</sup>

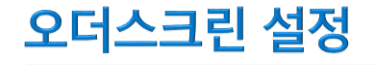

| 설정                                                                                                    |                                                                                                | × |
|----------------------------------------------------------------------------------------------------|------------------------------------------------------------------------------------------------|---|
| 중결버튼들 (호출+종결) 기능으로 사용      페이저 장비 사용 여부      통신 포트      주문 정보창 조회 조건      ○ 전체 메뉴 조회      ⓒ 주방프린터 출력 메뉴만 조회      찬출 DID 설정      장비 사용 대수 : 「대 ▼      찬출 모델번호 입력      모델번호1 : DN-00003844-DEN      모델번호2 :      모델번호3 : | POS/KIOSK 장비 설정<br><b>※POS/KIOSK의 사용 대수는 총 4대</b><br>로 제합니다.<br>장비 사용 대수: ○대<br>▼<br>기본<br>IP: |   |
| 저장                                                                                                    | 닫기                                                                                             |   |

설정 버튼 선택 시, 좌측과 같은 설정창 발생 -옵션 사용여부에 따라 적용됨 -페이저(진동벨 사용여부 및 포트 지정) -종결버튼 클릭 시 호출+종결 기능 사용유무 -미뉴 조회 조건 (전체 , 주방주문서 출력 메뉴) -찬율 DID 설정 Digital Information Display 패널 사용대수 및

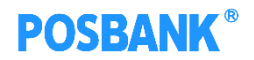

# 오더스크린 설정

| -71-                | 본                       |
|---------------------|-------------------------|
| IP                  | :                       |
| -DE                 | VICE-1                  |
| $\underline{\circ}$ | POPS O POPSPLUS O KIOSK |
|                     | 사용 제크                   |
| IP                  | : 210,220,109,15        |
| -DE                 | VICE-2                  |
| $\underline{\circ}$ | POPS O POPSPLUS O KIOSK |
|                     | 사용 제 그                  |
| IP                  | ; [210,220,103,20       |
| -DE                 | VICE-3                  |
| ⊙                   | POPS O POPSPLUS O KIOSK |
| ✓                   | 사용 체크                   |
| IP                  | : 210, 220, 189, 55     |
|                     |                         |

| -기본 + 장비3를 포함해 총 4대까지 사용<br>가능하도록 제한             |
|--------------------------------------------------|
| -기본은 MAIN으로 사용하고 있는 POS의<br>데이터를 불러옴 (설정 불가능)    |
| - 연동할 장비의 사용 대수 지정                               |
| -DEVICE는 POPS/POPSPLUS/KIOSK의 DB를<br>불러올 수 있음    |
| -사용 체크 후 해당 기기의 IP , POS종류를<br>입력 , 선택 후 저장버튼 클릭 |
|                                                  |
|                                                  |
|                                                  |

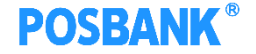

#### ※ 주의사항

- POS/KIOSK 장비 연동 시 각 장비의 POS 번호를 명확히 구분해야함

- POS/KIOSK 장비 연동 시 각 장비 마다 대기 번호 범위 지정 확인 (같이 번호가 출력되어 업무 혼선을 방지)

- KDS 프로그램이 멈출 경우 네트워크 환경 확인 요망 (연동한 IP와 네트워크가 원활하지 않을 경우 멈추는 경우가 발생)